Aby przystąpić do kursu językowego należy wejść na główną stronę Akademii <u>https://academy.europa.eu/</u> oraz znaleźć zakładkę "New communities to discover" / "Nowe społeczności do odkrycia" oraz kliknąć przycisk "more communities"/"więcej społeczności"

| C 🔒 academy.europa.eu                         |                                                                                                    |                                                                                                    |                                                                                                    |                                                                                                    | २ 🔄 🕽 🛽 😫  |
|-----------------------------------------------|----------------------------------------------------------------------------------------------------|----------------------------------------------------------------------------------------------------|----------------------------------------------------------------------------------------------------|----------------------------------------------------------------------------------------------------|------------|
| rona internetowa Unii Europejskiej Jak to spr | awdzić? 🗸                                                                                                    |                                                                                                    |                                                                                                    |                                                                                                    |            |
| Alan                                          | Explore by topi                                                                                               | ic 🗸                                                                                                | What do you want to learn toda                                                                                        | y? Q                                                                                                    |            |
|                                               | ष्ट्र                                                                                                    | Ċ                                                                                                   | <u>oj</u>                                                                                                    | EU                                                                                                    |            |
|                                               | Learn and teach smart<br>Improve and impart your<br>knowledge of EU policy in a<br>simple and accessible way. | Develop your skills<br>Gain and pass on new skill<br>following courses in differen<br>policy areas. | Be inspired and inspirin<br>Is by Share your knowledge and<br>discover valuable insights<br>directly from EU experts. | ng The EU and you<br>Discover how EU policies affect<br>your daily work and life and how<br>your experience can make a<br>difference. |            |
|                                               | New communitie                                                                                                | es to discove                                                                                       | er                                                                                                    | More communities                                                                                                    | > <b>(</b> |
|                                               |                                                                                                    |                                                                                                    |                                                                                                    |                                                                                                    |            |
|                                               | <sup></sup> ⅔ Learn La                                                                                        | anguages                                                                                            |                                                                                                    |                                                                                                    |            |
|                                               | education & capacity building<br>Learn the Basics of 22 Languages wit                                         | h the Online Language Support                                                                       |                                                                                                    |                                                                                                    |            |

**2.** Po przekierowaniu należy znaleźć kurs języka angielskiego "**ENGLISH LEARNING COMMUNITY AND RESOURCES**" i kliknąć w tytuł.

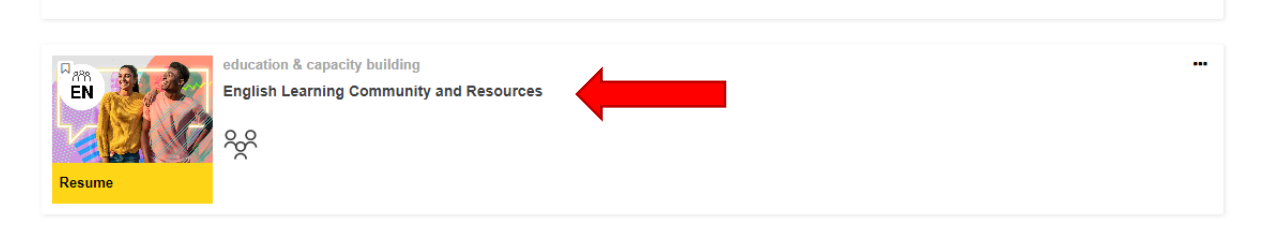

3. Kolejno należy kliknąć "JOIN COMMUNITY" / "DOŁĄCZ DO SPOŁECZNOŚCI"

- -----

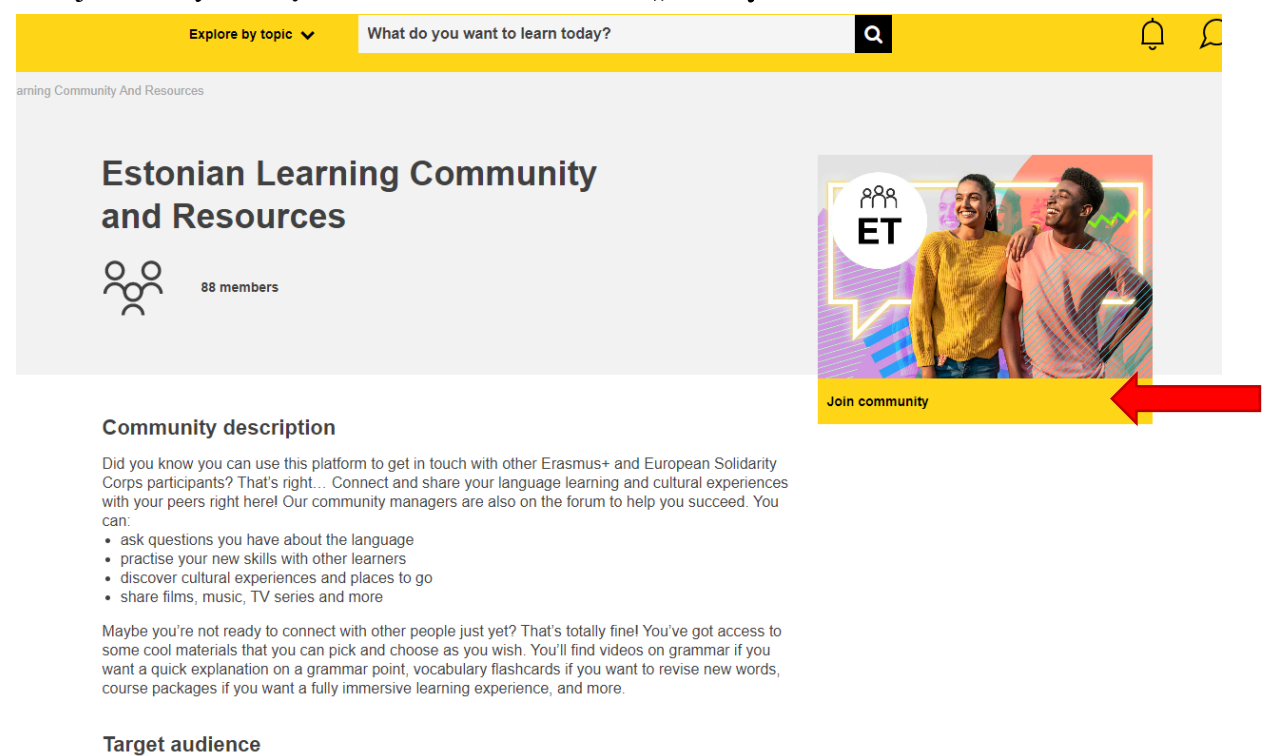

**4.** Aby wypełnić test językowy należy na stronie przesunąć kursorem w dół i znaleźć obrazek z podpisem **ENGLISH PLACEMENT TEST / TEST KWALIFIKACYJNY Z JĘZYKA ANGIELSKIEGO** i kliknać w ten tytuł lub skorzystać z linku:

ANGIELSKIEGO i kliknąć w ten tytuł lub skorzystać z linku: http://academy.europa.eu/local/euacademy/pages/course/assessment-overview.php?title=englishplacement-test

| у | Explore by topic 🗸                                                     | What do you want to learn today?            |           | Q                                                                                                    | Ô      | D |  |
|---|------------------------------------------------------------------------|---------------------------------------------|-----------|----------------------------------------------------------------------------------------------------|--------|---|--|
|   | Use the 'Curriculum' filter b<br>need.<br>Tutorial                     | elow to find the resources you want, at the | level you | Interactions  Announcements  Announcements  Announc |        |   |  |
|   | Spotlight                                                              |                                             |           | Resources         Still looking for a place to live? Ti>         Regional languages, a gateway t>                                                                                                    | 5<br>• |   |  |
|   |                                                                        |                                             |           |                                                                                                    |        |   |  |
|   | education & capacity building<br>English Placement Test<br>***** (253) |                                             |           |                                                                                                    |        |   |  |

**5.** Na otwartej stronie należy nacisnąć **START ASSESSMENT/ ROZPOCZNIJ OCENĘ** i wypełnić test językowy.

| nglish Placement Test | C Less than an hour and Novice                                                                                                    |  |
|-----------------------|----------------------------------------------------------------------------------------------------|--|
|                       | Assessment details<br>Knowing your language level is a great starting point to reach your learning goals faster! Take a few<br>minutes to complete the placement test below and let us recommend the course that suits you best.<br><b>Target audience</b><br>Frasmus+European Solidarity Corps<br><b>Offered by</b><br>This content is offered by the European Commission. The European Commission is the European<br>Union's politically independent executive arm. It is alone responsible for drawing up proposals for new<br>European legislation, and it implements the decisions of the European Parliament and the Council of<br>the European Union. |  |

| acement Test > Take Assessment                                                                           |
|----------------------------------------------------------------------------------------------------|
| Start your English Placement Test now!                                                                   |
| Oznacz jako wykonane                                                                                     |
|                                                                                                    |
| The test takes between 10 - 45 minutes depending on your level.                                          |
| During the placement test, you can end the test at any time and your results will be taken into account. |
| To end the test, simply click the "Finish attempt" button.                                               |
|                                                                                                    |
| 55 questions                                                                                             |
| Metoda oceniania: Najwyższa ocena                                                                        |
| Spróbuj teraz rozwiązać test                                                                             |

6. Po wykonaniu powyższych czynności test będzie dostępny w zakładce DASHBOARDS / TABLICE. W każdym momencie można przerwać oraz wrócić do wypełniania testu. Test można wypełniać kilkukrotnie.

| Explore by topic 🗸                                                            | What do you want to learn today?                                | <b>a</b> ( | ¢Ω | A Mikołaj Haw 👻 Pl 👻                           |
|-------------------------------------------------------------------------------|-----------------------------------------------------------------|------------|----|------------------------------------------------|
| Test → Take Assessment<br>Start your English Placemen<br>Oznacz jako wykonane | it Test now!                                                    | -          |    | Dashboard     Dashboard     Profile     Grades |
|                                                                               |                                                                 |            |    | <ul><li>Messages</li><li>Log-out</li></ul>     |
|                                                                               | The test takes between 10 - 45 minutes depending on your level. |            |    |                                                |

## Aby pobrać CERTYFIKAT z testu należy:

1. Przejdź do pulpitu DASHBOARD / TABLICA.

**2.** Po prawej stronie pulpitu nawigacyjnego, obok listy modułów, certyfikat pojawi się w sekcji **MOJE OSIĄGNIĘCIA / MY ACHIVEMENTS** 

3. Kliknij ikonę pobierania, aby zapisać certyfikat w formacie PDF.

| Juage Support O      |               |   | Add new | file                                                                                                  | >   |
|----------------------|---------------|---|---------|----------------------------------------------------------------------------------------------------|-----|
| See all achievements | juage Support | 0 | My acl  | hievements<br>English Placement Test<br>English Placement<br>Test Certificate<br>See all achievements | * < |